# **Configurar LDAP no UCS Manager**

# Contents

Introduction **Prerequisites** Requirements **Componentes Utilizados** Informações de Apoio Configurar Criar um domínio de autenticação local Criar um provedor LDAP Configuração de regra de grupo LDAP Criar um grupo de provedores LDAP Criar um mapa de grupo LDAP Criar um domínio de autenticação LDAP Verificar Problemas comuns de LDAP. **Troubleshoot** Informações Relacionadas

# Introduction

Este documento descreve a configuração para acesso de servidor remoto com o protocolo LDAP em nosso Unified Computing System Manager Domain (UCSM).

# Prerequisites

### Requirements

A Cisco recomenda o conhecimento destes tópicos:

- Unified Computing System Manager Domain (UCSM)
- Autenticação local e remota
- Lightweight Directory Access Protocol (LDAP)
- Microsoft Active Directory (MS-AD)

### **Componentes Utilizados**

As informações neste documento são baseadas nestas versões de software e hardware:

- Cisco UCS 6454 Fabric Interconnect
- UCSM versão 4.0(4k)
- Microsoft Active Directory (MS-AD)

The information in this document was created from the devices in a specific lab environment. All of the devices used in this document started with a cleared (default) configuration. Se a rede estiver

ativa, certifique-se de que você entenda o impacto potencial de qualquer comando.

# Informações de Apoio

Lightweight Directory Access Protocol (LDAP) é um dos principais protocolos desenvolvidos para serviços de diretório que gerenciam com segurança os usuários e seus direitos de acesso aos recursos de TI.

A maioria dos serviços de diretório ainda usa LDAP hoje, embora também possam usar protocolos adicionais como Kerberos, SAML, RADIUS, SMB, Oauth e outros.

# Configurar

#### Antes de Começar

Faça login nocisco ucs Manager GUIcomo um usuário administrativo.

### Criar um domínio de autenticação local

Etapa 1. No Navigation clique no botão Admin guia.

Etapa 2. No Admin , expandir All > User Management > Authentication

| ж          | All                                              | All / User Management / Authentica   | tion / Authentication Domains |                     |                            |                     |   |
|------------|--------------------------------------------------|--------------------------------------|-------------------------------|---------------------|----------------------------|---------------------|---|
| 8          | • AI                                             | Domains Events FSM                   |                               |                     |                            |                     |   |
|            | <ul> <li>Faults, Events and Audit Log</li> </ul> | 15⁄2 Advanced Filter ↑ Export ⊕ Prin | nt                            |                     |                            |                     | ¢ |
| 쁆          | Faults                                           | Name                                 | Realm                         | Provider Group      | Web Session Refresh Period | Web Session Timeout |   |
| _          | Events                                           | LDAP                                 | ldap                          | mxsv                | 600                        | 7200                |   |
| 토          | Audit Logs                                       | Local                                | local                         |                     | 600                        | 7200                |   |
| -          | Syslog                                           | radius                               | radius                        |                     | 7200                       | 8000                |   |
| -          | Core Files                                       | Tacas                                | tacacs                        | Test                | 600                        | 7200                |   |
|            | TechSupport Files                                |                                      |                               |                     |                            |                     |   |
|            | Settings                                         |                                      |                               |                     |                            |                     |   |
| <b>J</b> 0 | User Management                                  |                                      |                               |                     |                            |                     |   |
|            | <ul> <li>Authentication</li> </ul>               |                                      |                               |                     |                            |                     |   |
|            | Native Authentication                            |                                      |                               |                     |                            |                     |   |
|            | Authentication Domains                           |                                      |                               |                     |                            |                     |   |
|            | ▼ LDAP                                           |                                      |                               |                     |                            |                     |   |
|            | <ul> <li>LDAP Group Maps</li> </ul>              |                                      |                               |                     |                            |                     |   |
|            | LDAP Provider Groups                             |                                      |                               |                     |                            |                     |   |
|            | <ul> <li>LDAP Providers</li> </ul>               |                                      |                               |                     |                            |                     |   |
|            | <ul> <li>RADIUS</li> </ul>                       |                                      |                               |                     |                            |                     |   |
|            | TACACS+                                          |                                      |                               |                     |                            |                     |   |
|            | <ul> <li>User Services</li> </ul>                |                                      |                               |                     |                            |                     |   |
|            | Locales                                          |                                      |                               |                     |                            |                     |   |
|            | <ul> <li>Locally Authenticated Users</li> </ul>  |                                      |                               | $\frown$            |                            |                     |   |
|            | Login Profile                                    |                                      |                               | 🕀 Add 🖯 Delete 👘 In |                            |                     |   |

Etapa 3. Clique com o botão direito do mouse Authentication Domains e selecione Create a Domain.

Etapa 4. Para a Name campo, tipo Local.

Etapa 5. Para a Realm, clique no botão Local botão de opção.

### Properties for: Local

| General Events |                                       |
|----------------|---------------------------------------|
| Actions        | Properties                            |
| Delete         | Name : Local                          |
|                | Web Session Refresh Period (sec): 600 |
|                | Web Session Timeout (sec) : 7200      |
|                | Realm Cocal Radius Tacacs Ldap        |
|                |                                       |
|                |                                       |
|                |                                       |

OK

Etapa 6. Clique em oĸ.

#### Criar um provedor LDAP

Este exemplo de configuração não inclui etapas para configurar LDAP com SSL.

Etapa 1.No Navigation clique no botão Admin guia.

Etapa 2. No Admin , expandir All > User Management > LDAP.

Etapa 3. No work clique no botão General guia.

Etapa 4. No Actions , Clique em Create LDAP Provider

| ж    | Al                                                               | All / User Management / LDAP                                                   |
|------|------------------------------------------------------------------|--------------------------------------------------------------------------------|
|      | • AI                                                             | General LDAP Providers LDAP Provider Groups LDAP Group Maps Events FSM         |
| *    | <ul> <li>Faults, Events and Audit Log</li> <li>Faults</li> </ul> | Actions Properties                                                             |
| Ŧ    | Events<br>Audit Logs                                             | Create LDAP Provider Croup Temeout : 30 Create LDAP Provider Group Attribute : |
| ≡    | Syslog                                                           | Create LDAP Group Map Base DN : DC+mxsvlab,DC+com                              |
|      | TechSupport Files                                                | Fiter : sAMAccountName=Suserid States                                          |
| (J_) | v User Management                                                |                                                                                |
|      | Authentication     LDAP                                          |                                                                                |
|      | LDAP Group Maps     LDAP Provider Groups                         |                                                                                |
|      | LDAP Providers                                                   |                                                                                |

Etapa 5. No Create LDAP Provider do assistente, insira as informações apropriadas:

- No Hostnamedigite o endereço IP ou o nome de host do servidor do AD.
- No order , aceite o lowest-available padrão.
- No BindDN, copie e cole o BindDN da sua configuração do AD.

Para esta configuração de exemplo, o valor BindDN é CN=ucsbind,OU=CiscoUCS,DC=mxsvlab,DC=com.

Cancel

Help

• No BaseDN, copie e cole o BaseDN da sua configuração do AD. Para esta configuração de exemplo, o valor de BaseDN é DC=mxsvlab,DC=com.

- Deixe o Enable SSL caixa de seleção desmarcada.
- No Port aceite o padrão 389.
- No Filter, copie e cole o atributo de filtro da sua configuração do AD.

O Cisco UCS usa o valor de filtro para determinar se o nome de usuário (fornecido na tela de logon pelo Cisco UCS Manager) está em AD.

Para esta configuração de exemplo, o valor do filtro é **sAMAccountName=\$userid**, onde \$useridé O user name para entrar no Cisco UCS Manager tela de login.

- Deixe o Attribute campo em branco.
- No Password digite a senha da conta ucsbind configurada no AD.

Se você precisar voltar para a Create LDAP Provider wizard para redefinir a senha, não fique alarmado se o campo password estiver em branco.

? X

O set: yes que aparece ao lado do campo de senha indica que uma senha foi definida.

- No Confirm Password digite novamente a senha da conta ucsbind configurada no AD.
- No Timeout, aceite o 30 padrão.
- No vendor selecione o botão de opção MS-ADpara Microsoft Ative Diretory.

|   |                      | Create LDAP Provid              | er ?×                                    |
|---|----------------------|---------------------------------|------------------------------------------|
| 0 | Create LDAP Provider | Hostname/FQDN (or IP Address) : | 10.31.123.60                             |
| 0 | LDAP Group Rule      | Order :                         | lowest-available                         |
|   |                      | Bind DN :                       | CN=ucsbind,OU=CiscoUCS,DC=mxsvlab,DC=com |
|   |                      | Base DN :                       | DC=mxsvlab,DC=com                        |
|   |                      | Port :                          | 389                                      |
|   |                      | Enable SSL :                    |                                          |
|   |                      | Filter :                        | sAMAccountName=\$userid                  |
|   |                      | Attribute :                     |                                          |
|   |                      | Password :                      |                                          |
|   |                      | Confirm Password :              |                                          |
|   |                      | Timeout :                       | 30                                       |
|   |                      | Vendor :                        | Open Ldap  MS AD                         |
|   |                      |                                 |                                          |
|   |                      |                                 |                                          |
|   |                      |                                 | Prev Next > Finish Cancel                |
|   |                      |                                 |                                          |

Etapa 6. Clique em Next

### Configuração de regra de grupo LDAP

Passo 1. Na guiaLDAP Group Rule do assistente, preencha os próximos campos:

- Para a Group Authentication clique no botão Enable botão de opção.
- Para a Group Recursion clique no botão Recursive botão de opção. Isso permite que o sistema continue a pesquisa, nível por nível, até encontrar um usuário.

Se a Group Recursion está definido como Non-Recursive, ele limita o UCS a uma pesquisa de primeiro nível, mesmo que a pesquisa não localize um usuário qualificado.

#### • No Target Attribute , aceite OmemberOf padrão.

|   |                      | Create LDAP Provider                      | ? ×   |
|---|----------------------|-------------------------------------------|-------|
| 1 | Create LDAP Provider | Group Authorization : Obisable Enable     |       |
| 2 | LDAP Group Rule      | Group Recursion : Non Recursive Recursive |       |
|   |                      | < Prev Next > Finish C                    | ancel |

Etapa 2. Clique em Finish.

**Note**: Em um cenário real, você provavelmente teria vários provedores LDAP. Para vários provedores LDAP, você deve repetir as etapas para configurar a Regra de grupo LDAP para cada provedor LDAP. No entanto, nesta configuração de exemplo, há apenas um provedor LDAP, portanto isso não é necessário.

O endereço IP do servidor do AD é exibido no painel de navegação emLDAP>Provedores LDAP.

### Criar um grupo de provedores LDAP

**Etapa 1.** No painel de Navegação, clique com o botão direito do mouse em LDAP Provider Groups e selecione Create LDAP Provider Group.

| ж.             | Al v                                             | All / User Management / LDAP / LDAP Provider Groups |   |
|----------------|--------------------------------------------------|-----------------------------------------------------|---|
|                | • AI                                             | LDAP Provider Groups                                |   |
|                | · Faults, Events and Audit Log                   | Ty Advanced Filter ↑ Daport ⊕ Print                 | 0 |
| 8              | Faults                                           | Name LDAP Providers                                 |   |
|                | Events                                           | may 10.31.123.60                                    |   |
|                | Audit Logs                                       |                                                     |   |
| _              | Syslog                                           |                                                     |   |
| _              | Core Files                                       |                                                     |   |
|                | TechSupport Files                                |                                                     |   |
|                | Settings                                         |                                                     |   |
| J <sub>o</sub> | User Management                                  |                                                     |   |
|                | <ul> <li>Authentication</li> </ul>               |                                                     |   |
|                | * LDAP                                           |                                                     |   |
|                | + LDAP Group Maps                                |                                                     |   |
|                | LDAP Provider Groups                             |                                                     |   |
|                | mxsv                                             |                                                     |   |
|                | <ul> <li>LDAP Providers</li> </ul>               |                                                     |   |
|                | <ul> <li>RADIUS</li> </ul>                       |                                                     |   |
|                | * TACACS+                                        |                                                     |   |
|                | User Services                                    |                                                     |   |
|                | <ul> <li>Locales</li> </ul>                      |                                                     |   |
|                | <ul> <li>Locally Authenticated Users</li> </ul>  |                                                     |   |
|                | Login Profile                                    |                                                     |   |
|                | <ul> <li>Remotely Authenticated Users</li> </ul> | Add Detete @ Info                                   |   |

Etapa 2. No Create LDAP Provider Group, preencha as informações adequadamente:

- No Name insira um nome exclusivo para o grupo, como LDAP Providers.
- NO LDAP Providers selecione o endereço IP do servidor AD.
- Clique no botão >> para adicionar o servidor AD ao seu Included Providers tabela.

### Create LDAP Provider Group

|           | LDAP Providers | ;    |    |    |      | Included Providers |   |
|-----------|----------------|------|----|----|------|--------------------|---|
|           |                |      | \$ |    |      |                    | ł |
| Hostname  | Bind DN        | Port |    |    | Name | Order              |   |
| 10.31.123 | CN=ucsbind,    | 389  |    | _  |      | No data available  |   |
|           |                |      | _  | >> |      |                    |   |
|           |                |      |    | << |      |                    |   |
|           |                |      |    |    |      |                    |   |
|           |                |      |    |    |      |                    |   |
|           |                |      |    |    |      |                    |   |
|           |                |      |    |    |      |                    |   |
|           |                |      |    |    |      |                    |   |
|           |                |      |    |    |      |                    |   |
|           |                |      |    |    |      |                    |   |

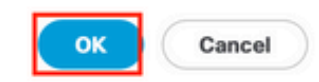

? X

#### Etapa 3. Clique em OK.

Seu grupo de provedores aparece no LDAP Provider Groups pasta.

### Criar um mapa de grupo LDAP

Etapa 1. No painel de navegação, clique no botão Adminguia.

Etapa 2. No Admin , expandir All > User Management > LDAP.

Etapa 3. No painel Trabalho, clique em Criar LDAP Group Map.

| æ          | Al v                                             | All / User Management / LDAP / LDAP Group Maps |                |         |    |
|------------|--------------------------------------------------|------------------------------------------------|----------------|---------|----|
|            | * All                                            | LDAP Group Maps                                |                |         |    |
|            | <ul> <li>Faults, Events and Audit Log</li> </ul> | 15/ Advanced Filter                            |                |         | \$ |
| 윪          | Faults                                           | Name                                           | Roles          | Locales |    |
| _          | Events                                           | CN=ucsadmin,OU=CiscoUCS,DC=mxsvlab,DC=com      | admin          |         |    |
| -          | Audit Logs                                       |                                                |                |         |    |
| =          | Syslog                                           |                                                |                |         |    |
|            | Core Files                                       |                                                |                |         |    |
|            | TechSupport Files                                |                                                |                |         |    |
|            | Settings                                         |                                                |                |         |    |
| <b>1</b> 0 | ▼ User Management                                |                                                |                |         |    |
|            | <ul> <li>Authentication</li> </ul>               |                                                |                |         |    |
|            | * LDAP                                           |                                                |                |         |    |
| -          | → LDAP Group Maps                                |                                                |                |         |    |
|            | <ul> <li>LDAP Provider Groups</li> </ul>         |                                                |                |         |    |
|            | LDAP Providers                                   |                                                |                |         |    |
|            | <ul> <li>RADIUS</li> </ul>                       |                                                |                |         |    |
|            | TACACS+                                          |                                                |                |         |    |
|            | <ul> <li>User Services</li> </ul>                |                                                |                |         |    |
|            | Locales                                          |                                                |                |         |    |
|            | <ul> <li>Locally Authenticated Users</li> </ul>  |                                                |                |         |    |
|            | Login Profile                                    |                                                |                |         |    |
|            | <ul> <li>Remotely Authenticated Users</li> </ul> |                                                | _              |         |    |
|            | <ul> <li>Roles</li> </ul>                        |                                                | 🕀 Add 🗇 Delete | Info    |    |

Etapa 4. No Create LDAP Group Map, preencha as informações adequadamente:

• No LDAP Group DN, copie e cole o valor que você tem na seção de configuração do servidor AD para seu grupo LDAP.

O valor DN do grupo LDAP solicitado nesta etapa mapeia para o nome distinto de cada um dos grupos criados no AD em Grupos UCS.

Por esse motivo, o valor DN do grupo inserido no Cisco UCS Manager deve corresponder exatamente ao valor DN do grupo no servidor AD.

Nesta configuração de exemplo, esse valor é CN=ucsadmin,OU=CiscoUCS,DC=sampledesign,DC=com.

• No Roles , clique no botão Admin e clique em OK.

Clique na caixa de seleção de uma função para indicar que você deseja atribuir privilégios de administrador a todos os usuários incluídos no mapa de grupos.

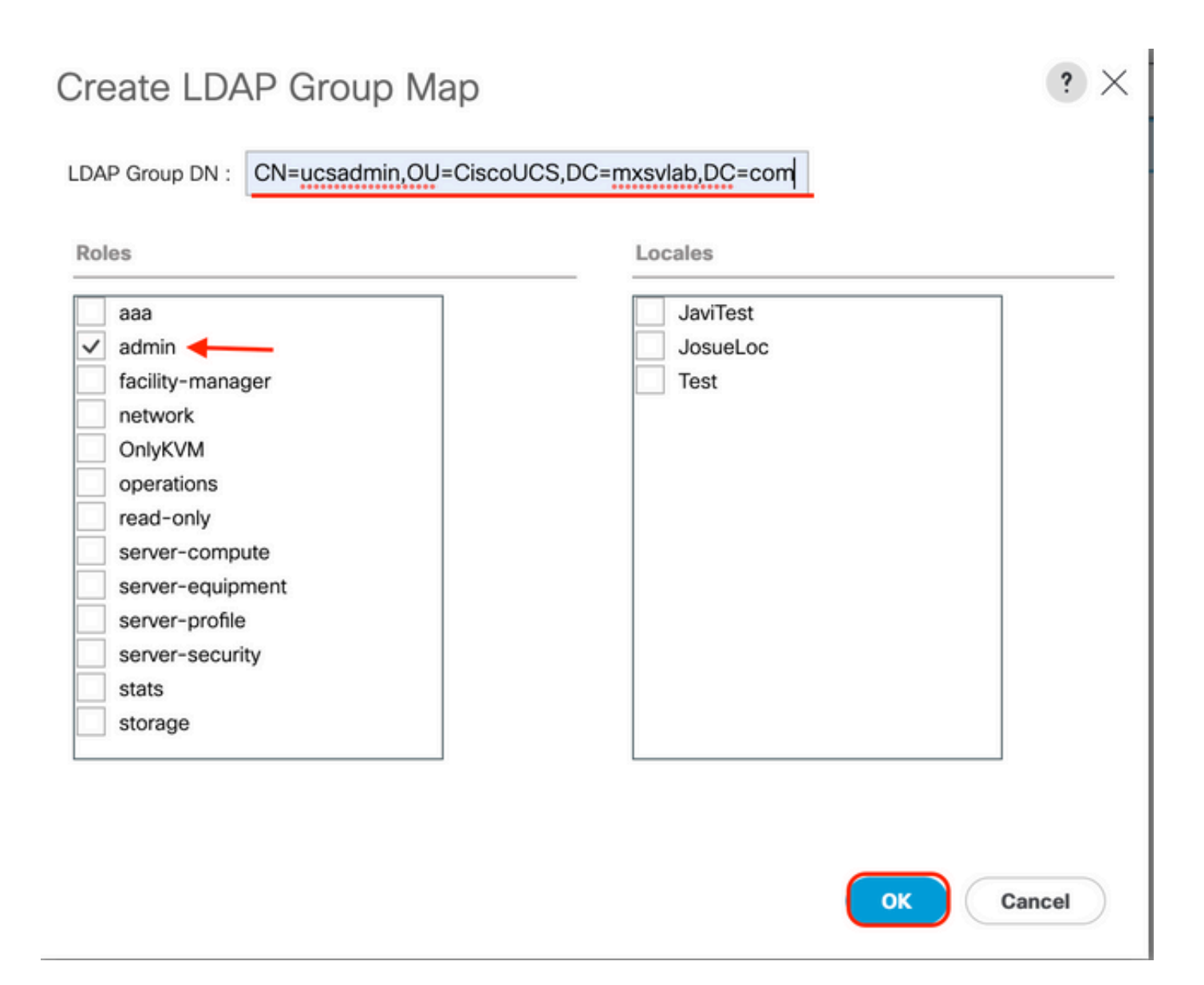

**Etapa 5.** Crie novos mapas de grupo LDAP (use as informações gravadas anteriormente no AD) para cada uma das funções restantes no servidor AD que você deseja testar.

Próximo: Crie seu domínio de autenticação LDAP.

### Criar um domínio de autenticação LDAP

Etapa 1. Na guia Admin , expandir All > User Management > Authentication

Etapa 2. Clique com o botão direito do mouse Autenticação Authentication Domains e selecione Create a Domain.

| æ  | All                                              | All / User Management / Authent | ication / Authentication Domains |                  |                            |                     |   |
|----|--------------------------------------------------|---------------------------------|----------------------------------|------------------|----------------------------|---------------------|---|
|    | • AI                                             | Domains Events FSM              |                                  |                  |                            |                     |   |
|    | <ul> <li>Faults, Events and Audit Log</li> </ul> | 🏷 Advanced Filter 🔶 Export 💮    | Print                            |                  |                            |                     | ٥ |
| 8  | Faults                                           | Name                            | Realm                            | Provider Group   | Web Session Refresh Period | Web Session Timeout |   |
| _  | Events                                           | LDAP                            | ldap                             | mxsv             | 600                        | 7200                |   |
| -  | Audit Logs                                       | Local                           | local                            |                  | 600                        | 7200                |   |
| _  | Syslog                                           | radius                          | radius                           |                  | 7200                       | 8000                |   |
| -  | Core Files                                       | Tacas                           | tacacs                           | Test             | 600                        | 7200                |   |
|    | TechSupport Files                                |                                 |                                  |                  |                            |                     |   |
|    | Settings                                         |                                 |                                  |                  |                            |                     |   |
| 30 | ▼ User Management                                |                                 |                                  |                  |                            |                     |   |
|    | <ul> <li>Authentication</li> </ul>               |                                 |                                  |                  |                            |                     |   |
|    | Native Authentication                            |                                 |                                  |                  |                            |                     |   |
|    | Authentication Domains                           |                                 |                                  |                  |                            |                     |   |
|    | ★ LDAP                                           |                                 |                                  |                  |                            |                     |   |
|    | LDAP Group Maps                                  |                                 |                                  |                  |                            |                     |   |
|    | LDAP Provider Groups                             |                                 |                                  |                  |                            |                     |   |
|    | LDAP Providers                                   |                                 |                                  |                  |                            |                     |   |
|    | <ul> <li>RADIUS</li> </ul>                       |                                 |                                  |                  |                            |                     |   |
|    | TACACS+                                          |                                 |                                  |                  |                            |                     |   |
|    | * User Services                                  |                                 |                                  |                  |                            |                     |   |
|    | Locales                                          |                                 |                                  |                  |                            |                     |   |
|    | Locally Authenticated Users                      |                                 |                                  | _                |                            |                     |   |
|    | Login Profile                                    |                                 |                                  | 🕀 Add 🖯 Delete 👘 |                            |                     |   |

Etapa 3.Na &nbspCreate a Domain preencha o seguinte:

- No Name digite um nome para o seu domínio, como LDAP.
- No Realm clique no botão Ldap botão de opção.
- Nos Provider Group, selecione a LDAP Provider Group criado anteriormente e clique em OK.

| tions | Properties                             |
|-------|----------------------------------------|
| lete  | Name : LDAP                            |
|       | Web Session Refresh Period (sec) : 600 |
|       | Web Session Timeout (sec) : 7200       |
|       | Realm : CLocal Radius Tacacs Ldap      |
|       | Provider Group mxsv                    |

O domínio de autenticação aparece em Authentication Domains.

# Verificar

Ping para LDAP Provider IP OU FQDN:

UCS-AS-MXC-P25-02-B-A# connect local-mgmt Cisco Nexus Operating System (NX-OS) Software TAC support: http://www.cisco.com/tac Copyright (c) 2009, Cisco Systems, Inc. All rights reserved. The copyrights to certain works contained in this software are owned by other third parties and used and distributed under license. Certain components of this software are licensed under the GNU General Public License (GPL) version 2.0 or the GNU Lesser General Public License (LGPL) Version 2.1. A copy of each such license is available at http://www.opensource.org/licenses/gpl-2.0.php and http://www.opensource.org/licenses/lgpl-2.1.php

```
UCS-AS-MXC-P25-02-B-A(local-mgmt)# ping 10.31.123.60
PING 10.31.123.60 (10.31.123.60) from 10.31.123.8 : 56(84) bytes of data.
64 bytes from 10.31.123.60: icmp_seq=1 ttl=128 time=0.302 ms
64 bytes from 10.31.123.60: icmp_seq=2 ttl=128 time=0.347 ms
64 bytes from 10.31.123.60: icmp_seq=3 ttl=128 time=0.408 ms
```

Para testar a autenticação do NX-OS, use o comando test aaa (disponível somente no NXOS).

Validamos a configuração do nosso servidor:

```
ucs(nxos)# test aaa server ldap <LDAP-server-IP-address or FQDN> <username> <password>
UCS-AS-MXC-P25-02-B-A# connect nxos
Bad terminal type: "xterm-256color". Will assume vt100.
Cisco Nexus Operating System (NX-OS) Software
TAC support: http://www.cisco.com/tac
Copyright (C) 2002-2020, Cisco and/or its affiliates.
All rights reserved.
The copyrights to certain works contained in this software are
owned by other third parties and used and distributed under their own
licenses, such as open source. This software is provided "as is," and unless
otherwise stated, there is no warranty, express or implied, including but not
limited to warranties of merchantability and fitness for a particular purpose.
Certain components of this software are licensed under
the GNU General Public License (GPL) version 2.0 or
GNU General Public License (GPL) version 3.0 or the GNU
Lesser General Public License (LGPL) Version 2.1 or
Lesser General Public License (LGPL) Version 2.0.
A copy of each such license is available at
http://www.opensource.org/licenses/gpl-2.0.php and
http://opensource.org/licenses/gpl-3.0.html and
http://www.opensource.org/licenses/lgpl-2.1.php and
http://www.gnu.org/licenses/old-licenses/library.txt.
UCS-AS-MXC-P25-02-B-A(nx-os)# test aaa server ldap 10.31.123.60 admin Cisco123
```

# Problemas comuns de LDAP.

- Configuração básica.
- Senha incorreta ou caracteres inválidos.
- Porta ou campo Filter errado.

- Não há comunicação com nosso provedor devido a uma regra de Firewall ou Proxy.
- FSM não é 100%.
- Problemas de certificado.

## Troubleshoot

#### Verificar configuração LDAP do UCSM:

Você deve garantir que o UCSM implementou a configuração com êxito, pois o status do Finite State Machine (FSM) é mostrado como 100% concluído.

Para verificar a configuração a partir da linha de comando de nosso UCSM:

```
ucs # scope security
ucs /security# scope ldap
ucs /security/ldap# show configuration
UCS-AS-MXC-P25-02-B-A /security # scope security
UCS-AS-MXC-P25-02-B-A /security # scope security
UCS-AS-MXC-P25-02-B-A /security # scope ldap
UCS-AS-MXC-P25-02-B-A /security/ldap # show configuration
 scope ldap
     enter auth-server-group mxsv
         enter server-ref 10.31.123.60
             set order 1
         exit
     exit
     enter ldap-group "CN=ucsadmin,OU=CiscoUCS,DC=mxsvlab,DC=com"
     exit
     enter server 10.31.123.60
         enter ldap-group-rule
              set authorization enable
              set member-of-attribute memberOf
             set traversal recursive
             set use-primary-group no
         exit
         set attribute ""
         set basedn "DC=mxsvlab,DC=com"
         set binddn "CN=ucsbind,OU=CiscoUCS,DC=mxsvlab,DC=com"
         set filter ""
         set order 1
         set port 389
         set ssl no
         set timeout 30
         set vendor ms-ad
         set password
     exit
     set attribute ""
     set basedn "DC=mxsvlab,DC=com"
     set filter sAMAccountName=$userid
     set timeout 30
 exit
UCS-AS-MXC-P25-02-B-A /security/ldap #
```

ucs /security/ldap# show fsm status

| UCS-AS- | ИХС-Р25-02-В-А / | /security/ldap  | #   | show | fsm | status | 5 |
|---------|------------------|-----------------|-----|------|-----|--------|---|
|         |                  |                 |     |      |     |        |   |
| FSM     | 1:               |                 |     |      |     |        |   |
|         | Status: Nop      |                 |     |      |     |        |   |
|         | Previous Status  | : Update Ep Su  | icc | ess  |     |        |   |
|         | Timestamp: 2022  | 2-08-10T00:08:5 | 5.  | 329  |     |        |   |
|         | Trv: 0           |                 |     |      |     |        |   |
|         | Progress (%): 1  | 99              |     |      |     |        |   |
|         | Current Tack     | .00             |     |      |     |        |   |
|         | current lask:    |                 |     | _    |     |        |   |

Para verificar a configuração do NXOS:

ucs# connect nxos ucs(nxos)# show ldap-server ucs(nxos)# show ldap-server groups

```
UCS-AS-MXC-P25-02-B-A# connect nxos
Bad terminal type: "xterm-256color". Will assume vt100.
Cisco Nexus Operating System (NX-OS) Software
TAC support: http://www.cisco.com/tac
Copyright (C) 2002-2020, Cisco and/or its affiliates.
All rights reserved.
The copyrights to certain works contained in this software are
owned by other third parties and used and distributed under their own
licenses, such as open source. This software is provided "as is," and unless
otherwise stated, there is no warranty, express or implied, including but not
limited to warranties of merchantability and fitness for a particular purpose.
Certain components of this software are licensed under
the GNU General Public License (GPL) version 2.0 or
GNU General Public License (GPL) version 3.0 or the GNU
Lesser General Public License (LGPL) Version 2.1 or
Lesser General Public License (LGPL) Version 2.0.
A copy of each such license is available at
http://www.opensource.org/licenses/gpl-2.0.php and
http://opensource.org/licenses/gpl-3.0.html and
http://www.opensource.org/licenses/lgpl-2.1.php and
http://www.gnu.org/licenses/old-licenses/library.txt.
UCS-AS-MXC-P25-02-B-A(nx-os)# show ldap-server
     timeout : 30
        port : 0
      baseDN : DC=mxsvlab,DC=com
user profile attribute :
search filter : sAMAccountName=$userid
  use groups : 0
recurse groups : 0
group attribute : memberOf
    group map CN=ucsadmin,OU=CiscoUCS,DC=mxsvlab,DC=com:
        roles: admin
        locales:
total number of servers : 1
following LDAP servers are configured:
    10.31.123.60:
        timeout: 30
                       port: 389
                                    rootDN: CN=ucsbind,OU=CiscoUCS,DC=mxsvlab,DC=com
        enable-ssl: false
        baseDN: DC=mxsvlab,DC=com
        user profile attribute:
        search filter:
        use groups: true
        recurse groups: true
        group attribute: memberOf
        vendor: MS AD
UCS-AS-MXC-P25-02-B-A(nx-os)# show ldap-server groups
total number of groups: 2
following LDAP server groups are configured:
    group ldap:
        baseDN:
        user profile attribute:
        search filter:
        group membership attribute:
        server: 10.31.123.60 port: 389 timeout: 30
    group mxsv:
        baseDN:
        user profile attribute:
        search filter:
        group membership attribute:
        server: 10.31.123.60 port: 389 timeout: 30
```

O método mais eficaz para ver erros é ativar nossa depuração, com essa saída podemos ver os

grupos, a conexão e a mensagem de erro que impede a comunicação.

 Abra uma sessão SSH para FI e faça login como um usuário local, altere para o contexto CLI do NX-OS e inicie o monitor de terminal.

ucs # connect nxos

ucs(nxos)# terminal monitor

• Habilite sinalizadores de depuração e verifique a saída da sessão SSH para o arquivo de log.

ucs(nxos)# debug aaa all <<< not required, incase of debugging authentication problems

ucs(nxos)# debug aaa aaa-requests

ucs(nxos)# debug ldap all <<< not required, incase of debugging authentication problems.</pre>

ucs(nxos)# debug ldap aaa-request-lowlevel

ucs(nxos) # debug ldap aaa-request

- Agora, abra uma nova sessão de GUI ou CLI e tente fazer login como um usuário remoto ( LDAP).
- Após receber uma mensagem de falha de login, desative as depurações.

# Informações Relacionadas

Suporte Técnico e Documentação - Cisco Systems

- Configuração de exemplo UCSM LDAP
  Guia de configuração da GUI do Cisco UCS C Series

#### Sobre esta tradução

A Cisco traduziu este documento com a ajuda de tecnologias de tradução automática e humana para oferecer conteúdo de suporte aos seus usuários no seu próprio idioma, independentemente da localização.

Observe que mesmo a melhor tradução automática não será tão precisa quanto as realizadas por um tradutor profissional.

A Cisco Systems, Inc. não se responsabiliza pela precisão destas traduções e recomenda que o documento original em inglês (link fornecido) seja sempre consultado.